# Supprimer des utilisateurs du tableau de bord d'accès sécurisé provisionné avec Microsoft Azure

### Table des matières

 Introduction

 Conditions préalables

 Exigences

 Composants utilisés

 Configurer

 1. Identifiez les utilisateurs qui doivent être supprimés

 2. Supprimez les utilisateurs souhaités

 3. Arrêter et démarrer le provisionnement

 Vérifier

 Vérifier à partir des journaux sur le portail Azure

 Introduction

## Introduction

Ce document décrit comment supprimer des utilisateurs du tableau de bord d'accès sécurisé mis en service par Microsoft Azure.

# Conditions préalables

### Exigences

Cisco vous recommande de prendre connaissance des rubriques suivantes :

- Accès sécurisé
- Microsoft Azure
- · Approvisionnement utilisateur à l'aide des applications d'entreprise dans Azure

#### Composants utilisés

Les informations contenues dans ce document sont basées sur les versions de matériel et de logiciel suivantes :

- Accès sécurisé
- Microsoft Azure

The information in this document was created from the devices in a specific lab environment. All of

the devices used in this document started with a cleared (default) configuration. Si votre réseau est en ligne, assurez-vous de bien comprendre l'incidence possible des commandes.

# Configurer

1. Identifiez les utilisateurs qui doivent être supprimés

Identifiez l'utilisateur à supprimer du tableau de bord.

- Accédez à <u>Secure Access UI</u>
- Connect > Users and Groups
- Pour cet exemple, vous allez voir comment supprimer user2

| -ili-ili-<br>cisco | Secure Access |                                                            |                                                                                                    |        |                |                |   |  |  |  |  |
|--------------------|---------------|------------------------------------------------------------|----------------------------------------------------------------------------------------------------|--------|----------------|----------------|---|--|--|--|--|
|                    | Overview      | Users and User (                                           | Jsers and User Groups                                                                                                    |        |                |                |   |  |  |  |  |
| **                 | Connect       | Manage your organization's u<br>Once added, users and user | Manage your organization's users and user groups. To add new users and user groups, provision them through a supported identity provider.<br>Once added, users and user groups can then be added to an access rule. <b>HelpC</b> |        |                |                |   |  |  |  |  |
| <b>i</b>           | Resources     | Users Groups                                               |                                                                                                    |        |                |                | Ø |  |  |  |  |
| 0                  | Secure        |                                                            |                                                                                                    |        |                |                |   |  |  |  |  |
| Ŀ.                 | Monitor       | Users                                                      | Users<br>Manage your organization's users and their devices connections and enrollments. To add new users, click Provision Users. At anytime, you<br>can disconnect or unenroll a user's device. Helpប                           |        |                |                |   |  |  |  |  |
| 20                 | Admin         | Manage your organization<br>can disconnect or unenro       |                                                                                                    |        |                |                |   |  |  |  |  |
| Ħ                  | Workflows     | Q Search by User name                                      | e 2 results                                                                                                    |        |                |                |   |  |  |  |  |
|                    |               | Name                                                       | Email                                                                                                    | Source | Connected(VPN) | Enrolled(ZTNA) |   |  |  |  |  |
|                    |               | user1                                                      | user1@ onmicrosoft.com                                                                                                    | Azure  | 0              | 0              |   |  |  |  |  |
|                    |               | user2                                                      | user2@4Conmicrosoft.com                                                                                                    | Azure  | 0              | 0              |   |  |  |  |  |

### 2. Supprimez les utilisateurs souhaités

#### Accédez au portail Azure

- Enterprise Applications
- Sélectionnez votre provisionnement Enterprise Application
- Users and Groups, puis sélectionnez les utilisateurs que vous souhaitez supprimer
- Cliquer Remove

|    | Microsoft Azure                                            | ℅ Search resources, services, and docs (G+/)                                                                                                    | Þ                                                                                                    | Ŗ      | Q   |     | 0      | ন্দি       |
|----|------------------------------------------------------------|----------------------------------------------------------------------------------------------------|----------------------------------------------------------------------------------------------------|--------|-----|-----|--------|------------|
| Но | Home > user sync-User Prov-Cisco Secure Access             |                                                                                                    |                                                                                                    |        |     |     |        |            |
| 2  | user sync-User Prov-Cisco Secure Access   Users and groups |                                                                                                    |                                                                                                    |        |     |     |        |            |
|    |                                                            | Add user/group     Z Edit assignment     Remove     P     Update credentials     C     C | <b>≣≣</b> C                                                                                                    | olumns | 1 A | Got | feedba | ck?        |
| щ, | Overview                                                   |                                                                                                    |                                                                                                    |        |     |     |        |            |
| Û  | Deployment Plan                                            | The application will appear for assigned users within My Apps. Set 'visible to users?' to no                                                                                                    | 1) The application will appear for assigned users within My Apps. Set 'visible to users?' to no in properties to prevent this. $	imes$ |        |     |     |        |            |
| ×  | Diagnose and solve probler                                 | Assign users and groups to app-roles for your application here. To create new app-roles for this application, use the application registration                                                                                                    |                                                                                                    |        |     |     |        |            |
| Ma | Manage                                                     |                                                                                                    |                                                                                                    |        |     |     |        |            |
| 11 | Properties                                                 | First 200 shown, to search all users & gro                                                                                                    | P First 200 shown, to search all users & gro                                                                                           |        |     |     |        |            |
| 24 | Owners                                                     | Display Name Object Type                                                                                                    |                                                                                                    |        |     |     | Role   | e assigned |
| 2. | Roles and administrators                                   | US user1 User                                                                                                    |                                                                                                    |        |     |     | Use    | r          |
| 24 | Users and groups                                           | Us user2 User                                                                                                    |                                                                                                    |        |     |     | Use    | r          |
| €  | Single sign-on                                             |                                                                                                    |                                                                                                    |        |     |     |        |            |
| ٢  | Provisioning                                               |                                                                                                    |                                                                                                    |        |     |     |        |            |
| 0  | Self-service                                               |                                                                                                    |                                                                                                    |        |     |     |        |            |

### 3. Arrêter et démarrer le provisionnement

Après avoir supprimé les utilisateurs souhaités, accédez à Provisioning.

|     | Microsoft Azure                                            | $\wp$ Search resources, services, and docs (G+/)                                   | ک                                                                                                    | Ŗ       | ¢  |       | 0       | ন্স      |  |
|-----|------------------------------------------------------------|------------------------------------------------------------------------------------|----------------------------------------------------------------------------------------------------|---------|----|-------|---------|----------|--|
| Hor | Iome > user sync-User Prov-Cisco Secure Access             |                                                                                    |                                                                                                    |         |    |       |         |          |  |
| 2   | user sync-User Prov-Cisco Secure Access   Users and groups |                                                                                    |                                                                                                    |         |    |       |         |          |  |
|     |                                                            | « 🕂 Add user/group   🖉 Edit assignment 🛅 Remove 🖉 Update                           | credentials   ==                                                                                                    | Columns | হি | Got f | feedbac | </td     |  |
| щ   | Overview                                                   |                                                                                    |                                                                                                    |         |    |       |         |          |  |
|     | Deployment Plan                                            | The application will appear for assigned users within My Apps. Set 'visible to     | 1 The application will appear for assigned users within My Apps. Set 'visible to users?' to no in properties to prevent this. $\rightarrow$    |         |    |       |         |          |  |
| ×   | Diagnose and solve probler                                 | s<br>Assign users and groups to app-roles for your application here. To create new | Assign users and groups to app-roles for your application here. To create new app-roles for this application, use the application registration |         |    |       |         |          |  |
| Mar | Manage                                                     |                                                                                    |                                                                                                    |         |    |       |         |          |  |
| 11  | Properties                                                 | First 200 shown, to search all users & gro                                         | P First 200 shown, to search all users & gro                                                                                                   |         |    |       |         |          |  |
| 24  | Owners                                                     | Display Name Object Type                                                           | e                                                                                                    |         |    |       | Role    | assigned |  |
| 2.  | Roles and administrators                                   | Us user1 User                                                                      |                                                                                                    |         |    |       | User    |          |  |
| 24  | Users and groups                                           |                                                                                    |                                                                                                    |         |    |       |         |          |  |
| Э   | Single sign-on                                             |                                                                                    |                                                                                                    |         |    |       |         |          |  |
| ඹ   | Provisioning                                               |                                                                                    |                                                                                                    |         |    |       |         |          |  |
| 0   | Self-service                                               |                                                                                    |                                                                                                    |         |    |       |         |          |  |

• Cliquez sur Stop Provisioning

| «                                                     | Start provisioning Stop provisioning      | Restart provisioning $ $                      |
|-------------------------------------------------------|-------------------------------------------|-----------------------------------------------|
| 1 Overview                                            |                                           |                                               |
| $\mathcal{P}_{\!\!\!\mathcal{B}}$ Provision on demand | Current cycle status                      | Statistics to date                            |
| Manage                                                | Incremental cycle completed.              |                                               |
| Provisioning                                          | 100% complete                             | <ul> <li>View provisioning details</li> </ul> |
| St. Users and groups                                  |                                           | ✓ View technical information                  |
| - Osers and groups                                    | Users                                     |                                               |
| Expression builder                                    | 1                                         |                                               |
| Monitor                                               | View provisioning logs                    |                                               |
| Provisioning logs                                     |                                           |                                               |
| Audit logs                                            |                                           |                                               |
| Insights                                              | Manage provisioning<br>Update credentials |                                               |
| Troubleshoot                                          | Add scoping filters                       |                                               |
| New support request                                   | Provision on demand                       |                                               |

• Ensuite, cliquez sur Start Provisioning

| -                                                   | K Start provisioning Stop provis | ioning 🤇 🖡 | Restart provisioning 🖉 Edit provisioning 👌 Provision on demand 🛛 💍 Refresh 👘 🖗 Got feedback? |
|-----------------------------------------------------|----------------------------------|------------|----------------------------------------------------------------------------------------------|
| <ol> <li>Overview</li> </ol>                        |                                  |            |                                                                                              |
| $\mathcal{P}_{\!\!\mathcal{B}}$ Provision on demand | Current cycle status             |            | Statistics to date                                                                           |
| Manage                                              | Incremental cycle stopped        |            |                                                                                              |
| Provisioning                                        | 09                               | % complete | View provisioning details                                                                    |
| Users and groups                                    |                                  |            | <ul> <li>View technical information</li> </ul>                                               |
| Expression builder                                  | 1                                |            |                                                                                              |
| Monitor                                             | <br>View provisioning logs       |            |                                                                                              |
| Provisioning logs                                   |                                  |            |                                                                                              |

Maintenant, verify les utilisateurs souhaités ont été supprimés du tableau de bord Secure Access.

# Vérifier

Comme vous pouvez le voir, user 2a été supprimé du tableau de bord d'accès sécurisé comme vous le souhaitez.

| .1 1.1 1.<br>cisco | Secure Access |                                                                             |                                                                                                    |                  |                       |                                 |                |   |
|--------------------|---------------|-----------------------------------------------------------------------------|----------------------------------------------------------------------------------------------------|------------------|-----------------------|---------------------------------|----------------|---|
| ::                 | Overview      | Users and User Group                                                        | ps                                                                                                    |                  |                       |                                 |                |   |
| *                  | Connect       | Manage your organization's users and<br>Once added, users and user groups c | l user groups. To add new users and user groups,<br>an then be added to an access rule. <b>Help<sup>C3</sup></b> | provision them t | hrough a supported ic | lentity provider.               |                |   |
| ١.                 | Resources     | Users Groups                                                                |                                                                                                    |                  |                       |                                 |                |   |
| U                  | Secure        |                                                                             |                                                                                                    |                  |                       |                                 |                |   |
| k                  | Monitor       | Users                                                                       | and their devices connections and enrollments. T                                                                 | o add new users  | click Provision Users | At anytime, you                 |                |   |
| 20                 | Admin         | can disconnect or unenroll a user's                                         | s device. Help <sup>C2</sup>                                                                                     |                  |                       | ,,,,,,,,,,,,,,,,,,,,,,,,,,,,,,, |                |   |
| 37                 | Workflows     | d ocal on by oser name                                                      | ( Instato                                                                                                    |                  |                       |                                 |                |   |
|                    |               | Name                                                                        | Email                                                                                                    | Source           | Connected(VPN)        | 0                               | Enrolled(ZTNA) | 0 |
|                    |               | user1                                                                       | user1@:                                                                                                    | Azure            | 0                     |                                 | 0              |   |
|                    |               |                                                                             |                                                                                                    |                  |                       |                                 |                |   |

### Vérifier à partir des journaux sur le portail Azure

#### Accédez au portail Azure.

- Enterprise Applications
- Sélectionnez votre provisionnement Enterprise Application
- Users and Groups
- Cliquez sur View Provisioning logs

|                                                     | ≪ ▷ Start provisioning □ Stop | provisioning 🦿 Restart provisioning 🧷 Edit provisioning |
|-----------------------------------------------------|-------------------------------|---------------------------------------------------------|
| <ol> <li>Overview</li> </ol>                        |                               |                                                         |
| $\mathcal{P}_{\!\!\mathcal{Z}}$ Provision on demand | Current cycle status          | Statistics to date                                      |
| Manage                                              | Incremental cycle completed.  |                                                         |
| Provisioning                                        |                               | 100% complete                                           |
| Busers and groups                                   | _                             | $\checkmark$ View technical information                 |
| • Expression builder                                | Users                         |                                                         |
| Monitor                                             | View provisioning logs        |                                                         |
| • <b>B</b>                                          |                               |                                                         |

Provisioning logs

• Le journal indique Action asDisableavecStatusas Success, ce qui confirme la suppression de l'utilisateur de la mise en service sur le système cible d'accès sécurisé

#### Provisioning Logs

| $ \downarrow $ Download $ egin{array}{c c c c } \hline & \\ \hline & \\ \hline \\ \hline$ |                                                |                           |                                |                                     |               |
|----------------------------------------------------------------------------------------------------|------------------------------------------------|---------------------------|--------------------------------|-------------------------------------|---------------|
|                                                                                                    |                                                |                           |                                |                                     |               |
| Date : Last 24 hours                                                                                                    | Show dates as: : Local                         | Status : All Action : All | Application contains 6e611dfd- | 43ed-43b8-bd7e-37ebc1fbf809 $	imes$ | + Add filters |
| Date                                                                                                    | ↑↓ Iden Actio                                  | on                        | Source System                  | Target System                       | Status        |
| 12/20/2023, 4:57:27 PM                                                                                                    | Display Na<br>Source ID Ł Disab<br>Target ID u | ble                       | Azure Active Directory         | CiscoUmbrella                       | Success       |

### Provisioning log details

| Steps  | Troubleshooting & Recommendatio             | ons Modified Properties Summary                                               |
|--------|---------------------------------------------|-------------------------------------------------------------------------------|
| ~      | 1. Import urn:ietf:params:scim:schemas:ext  | tension:enterprise:2.0:User from Azure Active Directory 🗸                     |
| $\sim$ | 2. Match urn:ietf:params:scim:schemas:exte  | ension:enterprise:2.0:User between Azure Active Directory and CiscoUmbrella 🥹 |
| $\sim$ | 3. Determine if urn:ietf:params:scim:schem  | as:extension:enterprise:2.0:User is in scope 🥝                                |
| ^      | 4. Provision urn:ietf:params:scim:schemas:e | extension:enterprise:2.0:User in CiscoUmbrella 오                              |
|        |                                             |                                                                               |
| _      | EntryExportUpdateSoftDelete                 |                                                                               |
|        | Result                                      | Success                                                                       |
|        | Description                                 | User 'user2@onmicrosoft.com' was updated in CiscoUmbrella                     |
|        | ReportableIdentifier                        | user2@:                                                                       |

# Informations connexes

- Guide de l'utilisateur Secure Access
- <u>Assistance technique de Cisco et téléchargements</u>
- Provisionner des utilisateurs et des groupes à partir d'Azure

### À propos de cette traduction

Cisco a traduit ce document en traduction automatisée vérifiée par une personne dans le cadre d'un service mondial permettant à nos utilisateurs d'obtenir le contenu d'assistance dans leur propre langue.

Il convient cependant de noter que même la meilleure traduction automatisée ne sera pas aussi précise que celle fournie par un traducteur professionnel.